## GUÍA RÁPIDA PARA RECUPERAR CITAS EN WEB OF SCIENCE Elaborado por:

Carlos Noé Hernández Hernández 6 de diciembre del 2017 En la Guía para elaboración de carpetas, apartado 3. de publicaciones, se menciona que en el Currículum se debe indicar al final de cada referencia bibliográfica el número de citas que han hecho a cada publicación.

Esta guía se elaboró con la finalidad de ser usada como material de apoyo por el personal de investigación, para que este pueda entregar su CV de acuerdo a lo solicitado por la Comisión Dictaminadora Externa.

> Atentamente Carlos Noé Hernández

1. Entrar a la página del SIBE:

www.ecosur.mx/sibe

 Desplazar hacia abajo y hacer Click en Pestaña Referenciales

3. Click en Web of Science (en menú que aparece a la derecha)

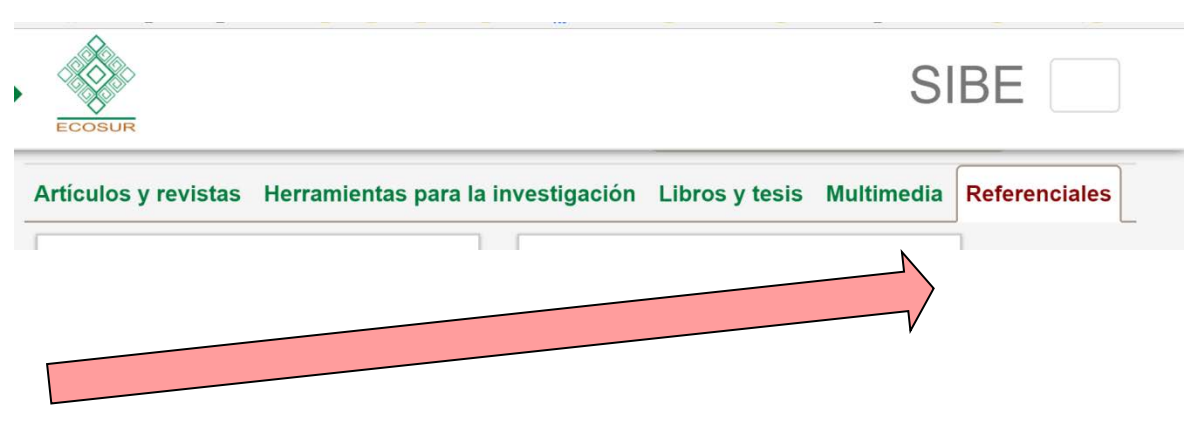

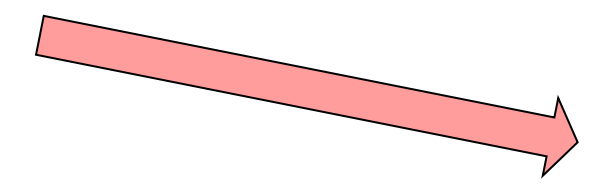

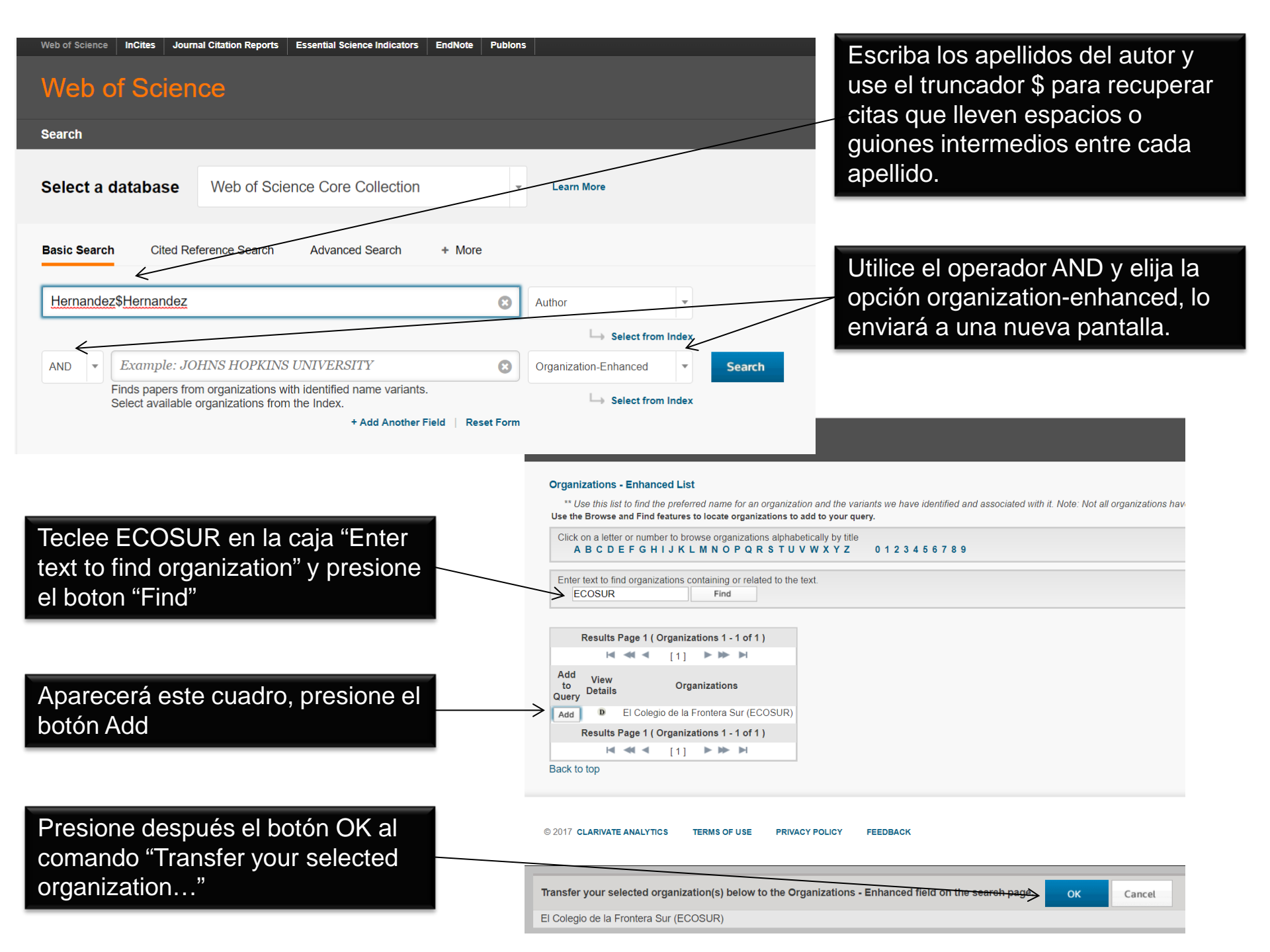

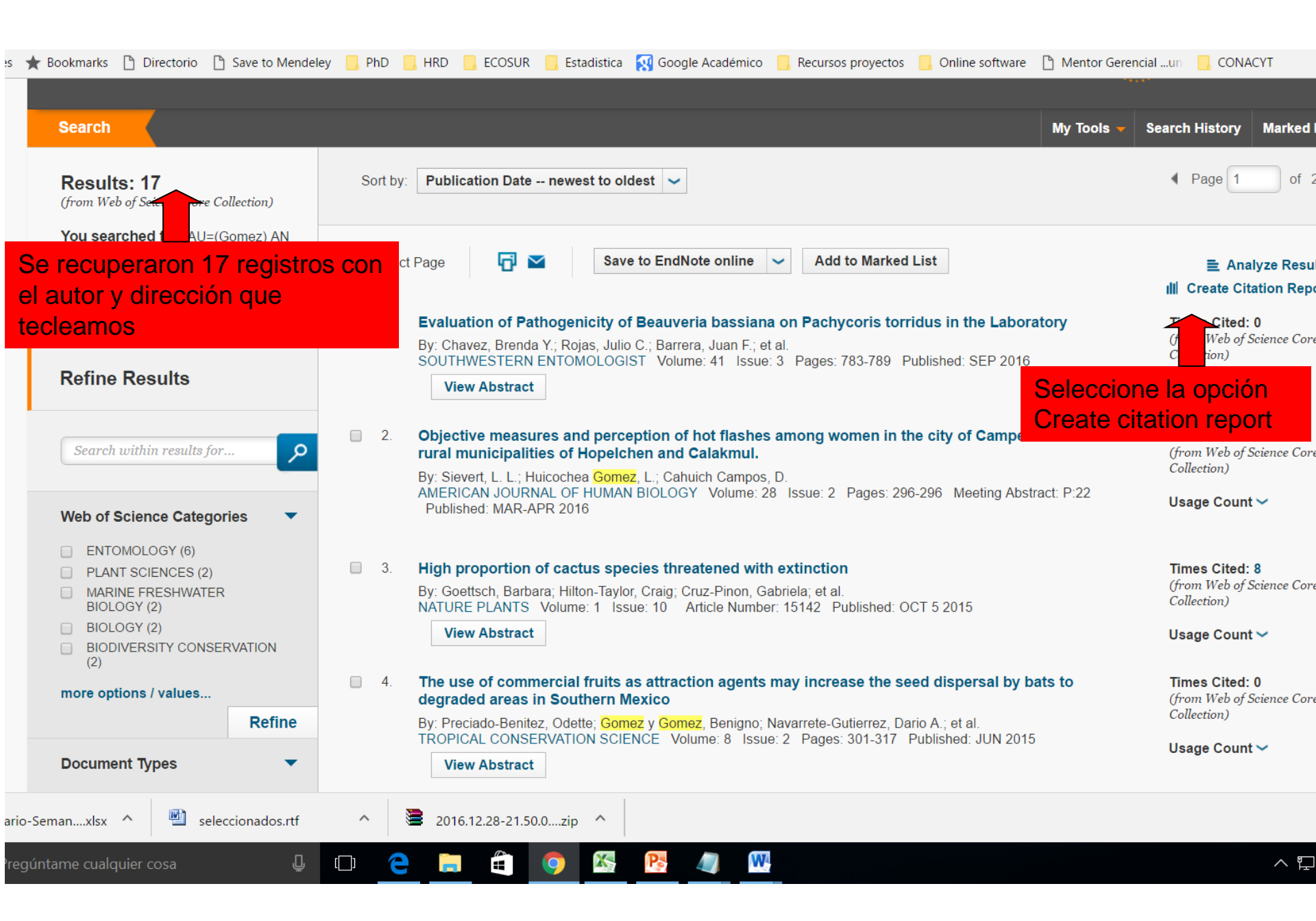

| 3.                                                                     | Laboratory evaluation of the impact of entomopathogenic fungi on Prorops nasuta (Hymenoptera :<br>Bethylidae), a parasitoid of the coffee berry borer<br>By: de la Rosa, W: Segura, HR; Barrera, JF; et al.<br>ENVIRONMENTAL ENTOMOLOGY Volume: 29 Issue: 1 Pages: 126-131 Published: FEB 2000                                                                         | 1 | 1 | 1 | 1 | 0               | 17 | 1.06 |  |
|------------------------------------------------------------------------|----------------------------------------------------------------------------------------------------|---|---|---|---|-----------------|----|------|--|
| iii 4.                                                                 | Interspecific competition between Cephalonomia stephanoderis and Prorops nasuta (Hym.,Bethylidae),<br>parasitoids of the coffee berry borer, Hypothenemus hampei (Col., Scolytidae)<br>By: Infante, F; Mumford, J; Baker, P; et al.<br>JOURNAL OF APPLIED ENTOMOLOGY-ZEITSCHRIFT FUR ANGEWANDTE ENTOMOLOGIE Volume: 125 Issue: 1-2 Pages:<br>63-70 Published: MAR 2001 | 0 | 0 | 1 | 1 | 0               | 13 | 0.87 |  |
| 5.                                                                     | Attraction of Prorops nasuta (Hymenoptera: Bethylidae) a Parasitoid of the Coffee Berry Borer (Coleoptera:<br>Curculionidae), to Host-Associated Olfactory Cues<br>By: Chiu-Alvarado, Pilar, Barrera, Juan F.; Rojas, Julio C.<br>ANNALS OF THE ENTOMOLOGICAL SOCIETY OF AMERICA Volume: 102 Issue: 1 Pages: 166-171 Published: JAN 2009                               | 1 | 2 | 0 | 0 | 0               | 12 | 1.71 |  |
| 6.                                                                     | Farmers' perceptions, knowledge, and management of coffee pests and diseases and their natural enemies<br>in Chiapas, Mexico<br>By: Segura, HR; Barrera, JF; Morales, H; et al.<br>JOURNAL OF ECONOMIC ENTOMOLOGY Volume: 97 Issue: 5 Pages: 1491-1499 Published: OCT 2004                                                                                             | 0 | 2 | 1 | 2 | 0               | 10 | 0.83 |  |
| 7.                                                                     | First field report of a nematode (Tylenchida : Sphaerularioidea) attacking the coffee berry borer,         Hypothenemus hampei (Ferrari) (Coled         By: Castillo. A; Infante, F; Barrera, JF; et al.         JOURNAL OF INVERTEBRATE PATHOLOGY         Published: MAR 2002    Number of Records:                                                                   | 0 | 0 | 0 | 2 | 0               | 7  | 0.50 |  |
| 8.                                                                     | Morphology and Structural Changes in<br>Curculionidae) Females       Io         By: Lopez-Guillern, Guillermo; Valdez, Carrasco<br>ENVIRONMENTAL ENTOMOLOGY Volume       Send       Cancel                                                                                                    |   | 2 | 3 | 1 | 0               | 6  | 1.20 |  |
| 9.                                                                     | Identification and origin of host-associated volatiles attractive to Prorops nasuta, a parasitoid or the corree<br>berry borer<br>By: Roman-Ruiz, Ariana K.; Malo, Edi A.; Huerta, Graciela; et al.<br>ARTHROPOD-PLANT INTERACTIONS Volume: 6 Issue: 4 Pages: 611-620 Published: DEC 2012                                                                              | 0 | 1 | 0 | 2 | 0               | 3  | 0.75 |  |
| 10.                                                                    | Influence of age and diet on the performance of Cephalonomia stephanoderis (Hymenoptera, Bethylidae) a<br>parasitoid of the coffee berry borer, Hypothenemus hampei (Coleoptera, Curculionidae)<br>By: Gomez, Jaime, Barrera, Juan F.; Liedo, Pablo; et al.<br>REVISTA BRASILEIRA DE ENTOMOLOGIA Volume: 56 Issue: 1 Pages: 95-100 Published: JAN-MAR 2012             | 0 | 0 | 0 | 1 | 0               | 1  | 0.25 |  |
| Select Page Save to Text File Contract Save to Text File Contract Save |                                                                                                    |   |   |   |   |                 |    |      |  |
| Sort by: Times Cited highest to lowest - "                             |                                                                                                    |   |   |   |   | ✓ Page 1 of 2 ▶ |    |      |  |

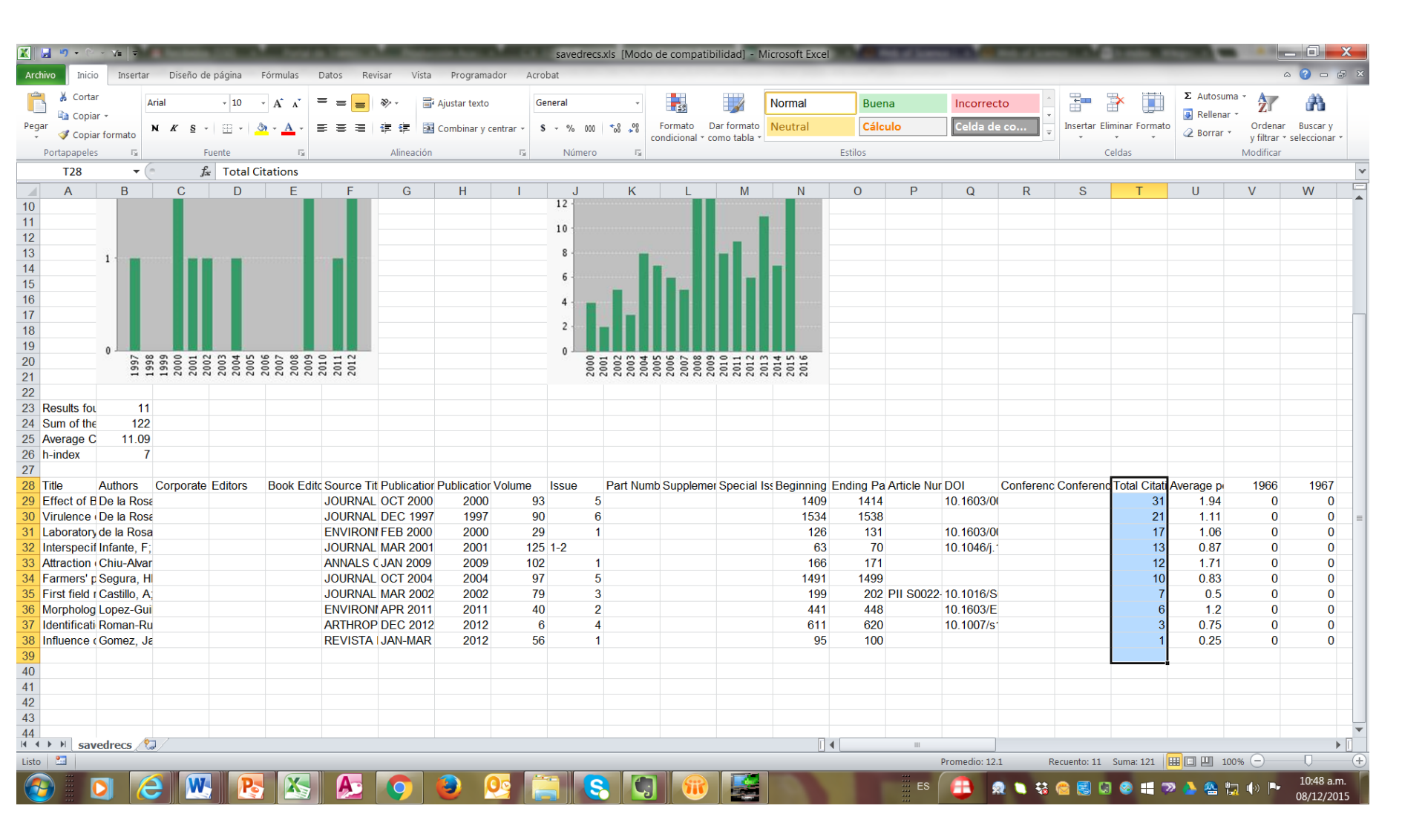

Se generará un archivo como este, donde la columna total citation es la que tiene la cita por artículo"